## 利用者用メール設定・変更・削除

## 【管理者ログイン操作】

## 1-1. メールアドレス設定画面を開く

| 商品・サービス <b>一覧</b> >                                 | 管理者機能<br>利用者照会/変更/削除                              | \$   |        |        |            |          | <b>?</b> \\\  |     |                                        |
|-----------------------------------------------------|---------------------------------------------------|------|--------|--------|------------|----------|---------------|-----|----------------------------------------|
| ▼ 口座情報照会                                            | NA2UES20 (V/COV %                                 |      |        |        |            |          |               |     |                                        |
| ▼ 振込/振替                                             | 利用者ID:                                            |      | (半角、先頭 | りのみの入り | 1も可)       |          |               |     |                                        |
| ▼ 総合振込                                              | バスワード状態: 🤨 指定なし  C ロダインバスワード利用停止中  C 取引バスワード利用停止中 |      |        |        |            |          |               |     |                                        |
| ▼ 給与/賞与振込                                           | 操作ロック状況: C 指定なし C 通常 C ロック中                       |      |        |        |            |          |               |     | 「笹理老機能〕をクロック                           |
| ▼ 地方税納入                                             | 表示条件変更                                            |      |        |        |            |          |               |     | [自任日候化] セノリリノ                          |
| ▼ 預金口座振替                                            | 10件が該当しました。                                       |      |        |        |            |          | 1-10件/10件中    | 2   | [利用者照会/変更/削除] を                        |
|                                                     | 利用者ID                                             | ログイン | 取引     | 操作     | 利用者情報      |          | 操作            |     | クリック                                   |
| <ul> <li>▼ ファイル伝送照会</li> <li>▼ 外部ファイル送受信</li> </ul> | @kanri<br>法人管理者                                   | 通常   | 通常     | 通常     | 2009/04/01 | 詳細       |               | 3   | 該当する利用者の操作欄の                           |
| ▼ 税金/各種料金払込                                         | user01<br>利用者O1                                   | 通常   | 通常     | ロック中   | 2010/12/31 | 詳細       | 変更 3          |     | [変更]をクリック                              |
| ▼ 外国送金                                              | user02                                            | 通常   | 通常     | ロック中   | 2009/04/01 | 目り 時期    | 変 面           |     |                                        |
| ▼ 輸入信用状                                             | 利用者02                                             |      |        |        |            | 削除       | 操作ロック解除       |     |                                        |
| <ul> <li>▼ 電子交付帳票</li> <li>▼ 電子証明書</li> </ul>       | user03<br>利用者O3                                   | 通常   | 利用停止中  | 通常     | 2009/04/01 | 詳細<br>削除 | 変更<br>操作ロック解除 |     |                                        |
| ▲ 管理者機能<br>初約法人性報照20                                | user04<br>利用者04                                   | 通常   | 通常     | ロック中   | 2009/04/01 | 詳細       | 変更            |     |                                        |
| 采約法人情報號云     利用者情報登録     利用者情報登録     利用者照会/変更/削除    |                                                   |      |        |        |            | 19 KW    |               |     |                                        |
| 1-2. メーノ                                            | レアドレスを入力                                          | する   |        |        |            |          |               |     |                                        |
| <sup>管理者機能</sup><br>利用者情報・権限変更                      | ī- 入力                                             |      |        |        | ?          | マルプ      | <b>(4)</b>    | x—) | ルアドレスを入力                               |
| 利用者情報・権限の入力 限度                                      | 簡の入力〉確認〉完了                                        |      |        |        |            |          | (             | 確認  | 用)に同じものを入力                             |
| 変更する項目をご入力ください。                                     |                                                   |      |        |        |            |          | 「空            | 軍の  | [[[]]]]]]]]]]]]]]]]]]]]]]]]]]]]]]]]]]] |

※限度額もしくはバスワード再設定のみ行なう場合は、こちらの「変更せずに次へ」を押してください。 こちらのボタンから次画面に進んだ場合、利用者情報・権限の変更内容は反映されません。

## 変更せずに次へ

<< 戻る

| 利用者ID 必須     | user02 〈半角英藝 | 故〉     |  |  |  |
|--------------|--------------|--------|--|--|--|
| 利用者名 必須      | 利用者02        | 4(全角)  |  |  |  |
| メールアドレス      | •••••••      | (半角英数) |  |  |  |
| メールアドレス(確認用) | oip October  | (半角英数) |  |  |  |
| メール形式        | バンコン等 •      |        |  |  |  |

6 次へ 6 をクリック [利用者限度額変更] 画面 確認 [利用者変更 - 確認] 画面 ■パスワード入力 取引パスワード 必須 🗉 ソフトウェアキーボード インターネットバンキング確認番号 必須 ※大力欄は2ヶ所あります。 1 ※入力欄にカーソルを当て て、ソフトウェアキーボード をクリックして下さい。 2

8

実行

9

з

4

5

新しいメールアドレスを上書き [削除の場合] 表示されたアドレスを削除(空白)

⑤ [次へ]をクリック

⑥ [確認]をクリック

- ⑦ [ソフトウェアキーボード]を クリック、取引パスワードを入力
- 8 インターネットバンキング確認番号 を入力 ≫【管理者専用カード裏面】

⑨ [実行] をクリック

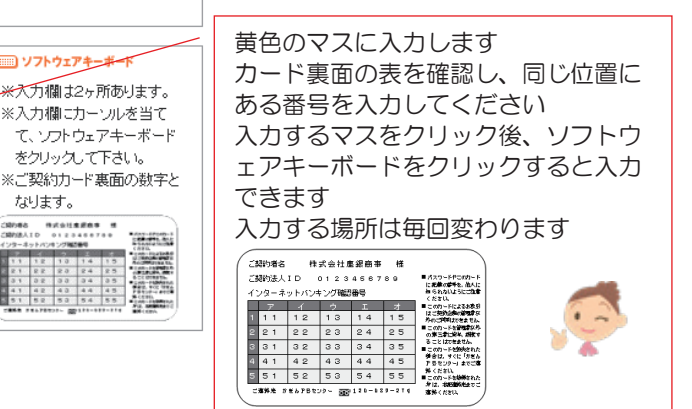

105

なります。

-ご知わ時あ 特式会社素道教寺 増 ご知知法人ID 0123456799

| 1-3. 設定                       | 完了                  |                |       |                   |
|-------------------------------|---------------------|----------------|-------|-------------------|
| <sup>管理者機能</sup><br>利用者変更 – 完 | 7                   |                | ? ヘルプ |                   |
| 利用者情報・権限の入力                   | と 限度額の入力 確認 完了      |                | 設定完了! |                   |
| 受付日時                          | 2010年9月10日 19時5分58秒 |                |       |                   |
|                               | 変更前                 | 変更後            |       |                   |
| 利用者ID                         | user02              | user02         |       |                   |
| ユーザー名                         | 利用者02               | 利用者02          |       | 登録完了メールを管理者へ送信いた  |
| メールアドレス                       | ••••••co.jp         | eeeeeeee.co.jp |       | します(利用者へは送信されません) |
| メール形式                         | パソコン等               | パソコン等          |       |                   |

 $\left( \begin{array}{c} \end{array} \right)$ 

 $\phi$ 

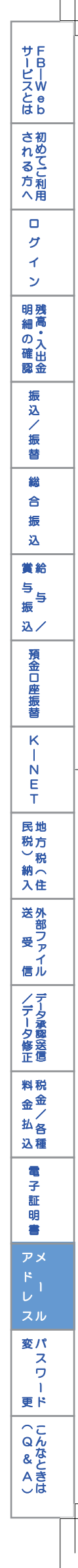

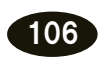

 $\ominus$